# Tájékoztatás a Scimago szerint Q-s és az MTA listás folyóiratokban írt cikkek kereséséről, valamint Q-s hivatkozások listázásáról az MTMT

#### alapján

Sasvári Péter

egyetemi docens

E-mail: petersasvariphd@gmail.com

A mai nemzetközi tudományos közösségben való sikeres helytállás érdekében a magyar kutatóknak is a **nemzetközileg jegyzett folyóiratokban** érdemes legújabb kutatási eredményeiket megjelentetni. A tudományterületek szerinti legrelevánsabb folyóiratokat a nemzetközi multidiszciplináris katalogizáló adatbázisok igyekeznek egybegyűjteni, melyek közül is Clarivate Analytics által működtetett **Web of Science** és az Elsevier tulajdonában álló **Scopus** emelkednek ki. A társadalomtudományok területén a Scopus több jegyzett folyóirattal rendelkezik, amiket a **Scimago Journal Ranking** (SJR) rangsorol (Link: <u>https://www.scimagojr.com/journalrank.php?type=j</u>). Az SJR-rendszerben négy minőségi kategóriát alakítottak ki a folyóiratok között, ezeket más néven kvartiliseknek nevezzük. A Q4 a tudományterületi rangsorokon szereplő folyóiratok utolsó 25 %-át, a Q3 a harmadik 25 %-ot, a Q2 a második 25 %-ot, míg a Q1 az első 25 %-ot fedi le. A listán ezen kívül megkülönböztethetjük még a D1 felső decilis (top 10%) kategóriáját, és a top 1 %-ot. Ezeket a kategóriákat az SJR-index alapján határozzák meg, és évente felülvizsgálják.

Az MTA Doktori pályázatok értékelése során csak nemzetközi nyilvántartásba vett, ISSN-számmal rendelkező tudományos szakfolyóiratokban megjelent, 3 folyóiratoldalnál (szóközökkel együtt 11,5 ezer karakternél) hosszabb közleményeket (Szakcikk, Összefoglaló cikk, Esszé) és hivatkozásait veszik figyelembe. Az MTA IX. Gazdaság- és Jogtudományok Osztály (GJO) által listás folyóiratok a doktori bizottságok közzétett folyóiratlistái (Link: <a href="https://mta.hu/doktori-tanacs/a-ix-osztaly-doktori-kovetelmenyrendszere-105380">https://mta.hu/doktori-tanacs/a-ix-osztaly-doktori-kovetelmenyrendszere-105380</a>), amelyek ABCD kategóriákba rendezve felsorolják, hogy alapesetben mely folyóiratokban megjelent közleményeket és hivatkozásait veszik figyelembe és milyen pontértékekkel. Minden bizottság befogadja azokat a folyóiratokat is, éspedig D kategóriásként, amelyek a saját listáján ugyan nem, de a GJO más bizottsága(i) listáján szerepelnek.

Az MTMT lehetőséget biztosít arra, hogy a

- 1. közleményeket kvartilisek és GJO besorolás alapján,
- 2. és bármilyen közleményekre érkezett hivatkozásokat, idézeteket minősíteni tudjuk kvartilis szerinti besorolások alapján is.

A lekérdezés lépéseit láthatjuk a következő oldalakon.

# 1. Hány Q-s közleményem van az MTMT szerint?

- 1. Indítsuk el és lépjünk be az MTMT-be! (Link: <u>https://www.mtmt.hu/</u>)
- 2. Kereséseken belül nyomjuk meg az "Új keresés" gombot!

| t?⊠                   | 🗕 Magyar 🔹 🔻                | σ ∿ ≡      |
|-----------------------|-----------------------------|------------|
|                       | Közlemény                   | •          |
| Közlemény             | Idézésk                     | apcsolat   |
| Szerző                | Ad                          | min        |
| Intézmény             |                             |            |
| feendőim              |                             | 0          |
| statisztikák          |                             | ٢          |
| Keresések és sablonol | k                           | •          |
| Keresések             |                             |            |
| Szűkítés              | Szűkítés                    | Új keresés |
| Gyorskeresés: D1-e    | s közleményeim              |            |
| Gyorskeresés: D1-e    | s közleményeim              | 3 🦨        |
| Gyorskeresés: D1-e    | s közleményeim              | 4 🦨        |
| Közleményeim          |                             | 158 🥖      |
| Ma módosított rekor   | djaim                       | 0 🥔        |
| Lehetséges további    | közleményeim                | 5 🥒        |
| Társszerzők által fel | vitt lehetséges közleményei | im 6 🥖     |
| Általam rögzített köz | lemények                    | (ji)       |
| Új keresés 18-12-25   | 20:45                       | ~120000 🥔  |
| Q1-es közleményein    | n                           | 5 🥔        |
| D1-es közleményein    | n                           | 4 🥔        |
| Válogatott listán nen | n ozoroplő közlomópyoim     |            |

| J. Valasszuk ki a "QI-es küzlemenyemi aktiv miket | 3. | Válasszuk ki a | "Q1-es közlemén | veim" aktív linket |
|---------------------------------------------------|----|----------------|-----------------|--------------------|
|---------------------------------------------------|----|----------------|-----------------|--------------------|

| c | Keresés sablon kiválasztása 🛞 |
|---|-------------------------------|
|   | Új keresés (nincs sablon)     |
|   | Intézmény közleményei         |
|   | Szerző közleményei            |
|   | Egyszerű keresés              |
| 1 | Idéző közleményeim            |
| 1 | Q1-es közleményeim            |
| ł | D1-es közleményeim            |
| I | Egy könyv fejezetei           |
| l |                               |
| l |                               |
|   |                               |
| l |                               |
|   |                               |
| l |                               |
|   |                               |
| l |                               |
| l |                               |
|   |                               |
|   |                               |
|   |                               |
|   | Mégse Új keresés              |

Bővítsük a keresési listát a "+" jel segítségével! Adjuk hozzá a "Q2, Q3 és Q4" kategóriákat!
 Keresés összeállítás

| Közlemény   🔻 🛛 Minden szabály   👻 🛛 teljesül   🔻 |     | Q1-e |
|---------------------------------------------------|-----|------|
| Szerepe: = V érték:* Forrás                       | T   |      |
| Adatgazda: Én 🗸                                   |     |      |
| Presztizsfaktorok:                                |     |      |
| Rangsor: Tartalmazza 🔻 értékek: Rangsor           | ÷ 6 |      |
| D1                                                |     | ×    |
| Q1                                                | :   | ×    |
|                                                   |     |      |

| Keresés összeálli | itás               |                  |    |                    |   |     |              |                   | ©            |
|-------------------|--------------------|------------------|----|--------------------|---|-----|--------------|-------------------|--------------|
| Közlemény 🔻       | Minden szabály 💌 t | teljesül 🔻       |    | Q1-es közleményeim | Ŧ | Név | Û            | lj feltétel       | *            |
| Szerepe:          | = V érték:* Forrá  | is               | -  |                    |   |     |              |                   | ×            |
| Adatgazda         | a: Én ▼            |                  |    |                    |   |     |              |                   | ×            |
| Presztizsf        | aktorok:           |                  |    |                    |   |     | Új felté     | itel              | - ×          |
| Z Rang            | sor: Tartalmazza 🔻 | értékek: Rangsor | ⊕⊗ |                    |   |     |              |                   | ×            |
|                   |                    | D1               | ×  |                    |   |     |              |                   |              |
|                   |                    | Q1               | ×  |                    |   |     |              |                   |              |
|                   |                    | Q2               | ×  |                    |   |     |              |                   |              |
|                   |                    | Q3               | ×  |                    |   |     |              |                   |              |
|                   |                    | Q4               | ×  |                    |   |     |              |                   |              |
|                   |                    |                  |    |                    |   |     |              |                   |              |
| Rendezés:         |                    |                  | -  |                    | - | all |              |                   |              |
|                   |                    |                  |    |                    |   |     | Mégse Mentés | Mentés és keresés | Gyorskeresés |

## 5. Végül nyomjuk meg a "Gyorskeresés" gombot!

Középen megjelenik egy lista a Q1-Q4 közleményekről!

## 2. Hány MTA listás közleményem van az MTMT szerint?

- 1. Indítsuk el és lépjünk be az MTMT-be! (Link: <u>https://www.mtmt.hu/</u>)
- 2. "Keresések"-en belül nyomjuk meg az "Új keresés" gombot!

|                       |                           | engr abilitation, or |
|-----------------------|---------------------------|----------------------|
| t ? ⊠                 | 🗕 Magyar 🔹                | σ 小 ≡                |
|                       | Közlemény                 |                      |
| Közlemény             | Idézés                    | kapcsolat            |
| Szerző                | A                         | dmin                 |
| Intézmény             |                           |                      |
| eendőim               |                           | Đ                    |
| itatisztikák          |                           | ٩                    |
| (eresések és sablonol | k                         | 0                    |
| Keresések             |                           |                      |
| Szűkítés              | Szűkítés                  | Új keresés           |
| Gyorskeresés: D1-e    | s közleményeim            | . 🖉                  |
| Gyorskeresés: D1-e    | s közleményeim            | 3 🖉                  |
| Gyorskeresés: D1-e    | s közleményeim            | 4 🖉                  |
| Közleményeim          |                           | 158 🥖                |
| Ma módosított rekor   | djaim                     | 0 🥒                  |
| Lehetséges további    | közleményeim              | 5 🥒                  |
| Társszerzők által fel | vitt lehetséges közlemény | eim 6 🥖              |
| Általam rögzített köz | lemények                  | (J <sup>2</sup>      |
| Új keresés 18-12-25   | 20:45                     | ~120000 🥔            |
| Q1-es közleményein    | n                         | 5 🥔                  |
| D1-es közleményein    | n                         | 4 🥔                  |
| Válogatott listán non |                           | 4                    |

# 3. Válasszuk ki a "Szerző közleményei" aktív linket!

| Keresés sablon kiválasztás | a                | $\otimes$ |
|----------------------------|------------------|-----------|
| Új keresés (nincs sablon)  |                  |           |
| Intézmény közleményei      |                  |           |
| Szerző közleményei         |                  |           |
| Egyszerű keresés           |                  |           |
| ldéző közleményeim         |                  |           |
| Q1-es közleményeim         |                  |           |
| D1-es közleményeim         |                  |           |
| Egy könyv fejezetei        |                  |           |
|                            |                  |           |
|                            | Mégse Új keresés | J         |

4. Válasszuk ki az "Új feltétel" és a "Presztizsfaktorok" aktív linket!

|    |                   |                 | $\otimes \otimes$ |
|----|-------------------|-----------------|-------------------|
| Új | feltétel          |                 | -                 |
|    | ~                 |                 |                   |
|    | Könyv / Konf.köte | t               | - F               |
|    | Oltalom           |                 | - F               |
|    | Alkotás           |                 | - <b>F</b>        |
|    | Disszertáció      |                 | - <b>F</b>        |
|    | Egyéb             |                 | - <b>F</b>        |
|    | Könyvfejezet / Ko | nf.közl.        | - F               |
|    | Megjelenés éve    |                 | - 11              |
|    | Első szerző       |                 | - 11              |
|    | Cím               |                 | - 11              |
|    | Első oldal        |                 | - 11              |
|    | Közlemény azono   | sító (ArtNo)    | - 11              |
|    | Létrehozás dátum  | ia              | - 11              |
|    | Nyilvános idézők  | összesen        | - 11              |
|    | Nyilvános idéző+  | említés összese | en                |
| >  | Presztizsfaktorok |                 |                   |
|    | Státusz Pres      | ztizsfaktorok   | - 11              |
| >  | Típus             |                 | - 11              |
| >  | Besorolás         |                 | - 11              |
| >  | Jelleg            |                 | - 11              |
|    | Utolsó módosítás  |                 | - 11              |
|    | Módosítható       |                 | - 11              |
|    |                   |                 | - 11              |
|    |                   |                 |                   |

5. Válasszuk ki a "Szerzők MTMT-ben" és keressük ki magunkat!

| Szerzők MTMT-ben:  | erték:*          | Sasvári Péter L 🔍 🔂 ⊗ Azonosító: 10003023         |                                |
|--------------------|------------------|---------------------------------------------------|--------------------------------|
|                    |                  | Csatol: Szerző                                    | 0 8                            |
| Presztizsfaktorok: |                  |                                                   |                                |
|                    |                  | Sasvari Peter Laszlo (informacios rendszer)       | Kereses                        |
|                    |                  | További Szerző rekordok a Keresés gomb megnyomása | ával érhetők el.               |
|                    |                  |                                                   |                                |
|                    |                  |                                                   |                                |
|                    |                  |                                                   |                                |
|                    |                  | Kérjük írjon be egy keresési f                    | eltételt                       |
|                    |                  |                                                   |                                |
|                    |                  |                                                   | Bezár Kiválaszt és bezár       |
| 6. Válasszuk k     | i a "Presztizsfa | ktorok:" és "Címke eleji egyezés" beál            | llítást, majd írjuk be annak a |

6. Válasszuk ki a "Presztizsfaktorok:" és "Címke eleji egyezés" beállítást, majd írjuk be annak a bizottságnak a nevét (pl. ÁJB, DEM, GMB, HTB, NFDB, PTB, RegTB, SZTB...), amelyre kíváncsiak vagyunk!

| Presztizsfaktorok: Címke eleji egyezés | érték:* ÀJB |
|----------------------------------------|-------------|
|----------------------------------------|-------------|

Középen megjelenik egy lista az adott bizottság listás közleményeiről!

#### 3. Hány Q-s hivatkozásom van az MTMT szerint?

- 1. Indítsuk el és lépjünk be az MTMT-be! (Link: <u>https://www.mtmt.hu/</u>)
- 2. Nyomjuk meg az "Idézéskapcsolat" gombot!
- 3. "Keresések"-en belül nyomjuk meg az "Új keresés" gombot!

| mt ? 🖾 🗖 Mag                         | yar I▼ ≡ 小 ʊ            |
|--------------------------------------|-------------------------|
| ldézéskap                            | ocsolat 🗸 👻             |
| Közlemény                            | ldézéskapcsolat         |
| Szerző                               | Admin                   |
| Intézmény                            |                         |
| Teendõim                             | Φ                       |
| Statisztikák                         | ٢                       |
| Keresések és sablonok                | •                       |
| Keresések                            |                         |
| Szűkítés                             | 🛞 Szűkítés 🗌 Új keresés |
| Gyorskeresés                         | 7 🖉                     |
| Gyorskeresés                         | ~1100000 🥔              |
| Gyorskeresés                         | din n                   |
| <ul> <li>Összes</li> </ul>           | 282 🥒                   |
| <ul> <li>Független idézők</li> </ul> | 216 🥟                   |
| 🔽 Függő idézők                       | 37 🥒                    |

#### 4. "Keresés sablon kiválasztás"-nál az "Új keresés"-t válasszuk ki!

| q     | Keresés sablon kiválasztása 🛛 🛞 | s   |
|-------|---------------------------------|-----|
| 2     | Új keresés (nincs sablon)       | ŀ.  |
|       |                                 | ζέ, |
| 1     |                                 | L   |
| 3     |                                 | L   |
| 9     |                                 | L   |
| U     |                                 | L   |
| 1     |                                 | s   |
| 3     |                                 | Ŀ.  |
| 1     |                                 | 6   |
| l     |                                 | L   |
| 1     |                                 | L   |
| 7     |                                 | L   |
| 100   |                                 | L   |
| 9     |                                 | ér  |
| 1     |                                 | Ŀ.  |
| 1     |                                 | þ   |
| 1     |                                 |     |
| 1     |                                 |     |
|       |                                 | le  |
| Net I | Mégse Új keresés                |     |
| IJ    | a                               |     |

| Név 🛞                  | Új feltétel 👻                                                                                                    | 8)         |
|------------------------|----------------------------------------------------------------------------------------------------|------------|
|                        | ^ I                                                                                                    |            |
|                        | > Idézett közlemény                                                                                                    |            |
|                        | ldézett közlemény MTMT azonosítója                                                                                                    |            |
|                        | > Idézőközlemény                                                                                                    |            |
|                        | Idézőközlemény MTMT azonosítója                                                                                                    | L          |
|                        | Megjegyzés                                                                                                    | 8)         |
|                        | Eredete                                                                                                    |            |
|                        | > Láttamozó                                                                                                    |            |
|                        | > Érvényesítő                                                                                                    |            |
|                        | Nyilvános                                                                                                    |            |
|                        | Státusz                                                                                                    |            |
|                        | Zárolás ideje                                                                                                    | <br>mi     |
|                        | Duplum jelleg                                                                                                    |            |
|                        | "Nem duplum"-nak jelölt                                                                                                    |            |
|                        | Adatgazda                                                                                                    |            |
|                        | Aktív cédulák                                                                                                    |            |
|                        | Címke                                                                                                    |            |
|                        | Címke vagy azonosító                                                                                                    | L.         |
|                        | > Duplum keresés eredménye                                                                                                    | DI         |
|                        | Érvényesítve                                                                                                    |            |
|                        | Érvényességi idő                                                                                                    | ror        |
|                        | Független                                                                                                    |            |
|                        | ✓                                                                                                    |            |
|                        |                                                                                                    |            |
|                        |                                                                                                    |            |
|                        |                                                                                                    | -          |
|                        |                                                                                                    | Л (-       |
| Mégse Menté            | <ul> <li></li></ul>                                                                                                    |            |
| Mégse Menté            | <ul> <li></li></ul>                                                                                                    |            |
| Mégse Menté<br>edmény: | یر ایا کی معاود کی معاود کی معاود کی معاود کی محمد کی محمد کی محمد کی محمد کی محمد کی محمد کی محمد کی محمد کی م<br>Mentés és keresés Gyorskeresés | ) N<br>Jor |

# 5. Az "Új feltétel"-nél válasszuk ki az "Idézett közleményt"!

-

- ×

6. Az "Idézett közlemény"-en belül az "Új feltétel"-nél, "Szerzők MTMT-ben" menüpontot válasszuk ki!

| Keresés összeállítás |                |              |            |          |   |     |       |                                                                                                    |                   | ázat 👻 Lista - Tömör 👻    |
|----------------------|----------------|--------------|------------|----------|---|-----|-------|----------------------------------------------------------------------------------------------------|-------------------|---------------------------|
| Idézéskapcsolat 🔻    | Minden szabály | ▼ teljesül ▼ |            | Sablonok | ¥ | Név |       | 💿 Új feltétel                                                                                                    | Ŧ                 | 8) INFORMÁCIÓS            |
| ✓ Idézett közlem     | iny: = 💌       | érték:*      | Azonosító: |          |   |     |       | Új feltétel                                                                                                    | × ×               |                           |
|                      |                |              |            |          |   |     |       | OA nyilt<br>OA tipus<br>Régi azonositó<br>Scopus jelölt<br>> Sorozatok<br>Szerepe<br>> Sorož(h)                                |                   | 8) INFORMÁCIÓS            |
|                      |                |              |            |          |   |     |       | <ul> <li>Szerzők MTMT-ben</li> <li>Szerzők száma Szerzők MTMT-b</li> <li>Szerzők száma (szerzők a szerzők, a</li> </ul>        | en<br>Ikik regisz | trálva vannak az MTMT-ben |
|                      |                |              |            |          |   |     |       | <ul> <li>Szérzők szerkésztési jöggal</li> <li>Támogatások</li> <li>Teljes tudományos közlemény</li> <li>Terjedelem</li> </ul>  |                   |                           |
|                      |                |              |            |          |   |     |       | <ul> <li>&gt; Tudományág</li> <li>&gt; Tudományosztályozás - Frascati<br/>Utolsó duplumkeresés<br/>Utolsó frissítés</li> </ul> |                   | DTUDOMÁNY: A              |
|                      |                |              |            |          |   |     |       | <ul> <li>Utolsó módosító</li> <li>Utolsó módosító átjelentkezett f</li> <li>Utolsó nódal</li> </ul>                            |                   | orként, vagy              |
| Rendezés:            |                | × .          | d          |          | ~ | atl | Mégse | Mentés Mentés és keresés Gyorsk                                                                                                | ✓                 | ) MAGYAR TUDOMÁNY         |

7. A "Szerzők MTMT-ben"-nél "Én vagyok" menüpontot válasszuk ki! (Persze bárki mást megvizsgálhatok!)

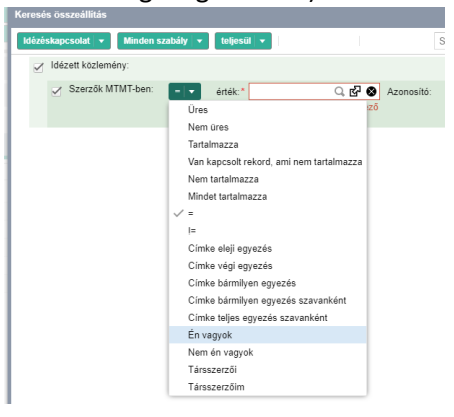

| Keresés összeállítás                                |          |   |               |            | 0 8                                                |
|-----------------------------------------------------|----------|---|---------------|------------|----------------------------------------------------|
| Idézéskapcsolat   • Minden szabály   • teljesüt   • | Sablonok | * | Név           | $\otimes$  | Új feltétel 👻                                      |
| Jldézett közlemény:                                 |          |   |               | Új fe      |                                                    |
| - Crorzők MTMT bon:                                 |          |   |               | -          | > Idézett közlemény                                |
| Szerzők Wilwilden.                                  |          |   |               | Uj te      | Idézett közlemény MTMT azonosítója                 |
|                                                     |          |   |               |            | > Idézőközlemény                                   |
|                                                     |          |   |               |            | ldézőközlemér <b>Idézőközlemény</b> <sup>ója</sup> |
|                                                     |          |   |               |            | Megjegyzés                                         |
|                                                     |          |   |               |            | Eredete                                            |
|                                                     |          |   |               |            | > Láttamozó                                        |
|                                                     |          |   |               |            | > Érvényesítő                                      |
|                                                     |          |   |               |            | Nyilvános                                          |
|                                                     |          |   |               |            | Státusz                                            |
|                                                     |          |   |               |            | Zárolás ideje                                      |
|                                                     |          |   |               |            | Duplum jelleg                                      |
|                                                     |          |   |               |            | "Nem duplum"-nak jelölt                            |
|                                                     |          |   |               |            | Adatgazda                                          |
|                                                     |          |   |               |            | Aktív cédulák                                      |
|                                                     |          |   |               |            | Címke                                              |
|                                                     |          |   |               |            | Címke vagy azonosító                               |
|                                                     |          |   |               |            | > Duplum keresés eredménye                         |
|                                                     |          |   |               |            | Érvényesítve                                       |
|                                                     |          |   |               |            | Érvényességi idő                                   |
|                                                     |          |   |               |            | Független                                          |
|                                                     |          |   |               |            | $\checkmark$                                       |
|                                                     |          |   |               |            |                                                    |
|                                                     |          |   |               |            |                                                    |
| Rendezés:                                           |          |   | - Information |            | <b>.</b>                                           |
|                                                     |          |   | Mé            | gse Mentés | Mentés és keresés Gyorskeresés                     |

8. A legfelső "Új feltétel"-t válasszuk, majd keressük meg "Idézőközlemény"-t!

9. Az "Idézőközlemény"-nél válasszuk az "Új feltétel"-t, majd keressük meg "Presztízsfaktorok" menüpontot!

| Keresés összeállítás |                    |                             |            |          |   |       | ©                                                                                                    |
|----------------------|--------------------|-----------------------------|------------|----------|---|-------|----------------------------------------------------------------------------------------------------|
| Idézéskapcsolat 💌    | Minden szabály 💌   | teljesül 🔻                  |            | Sablonok | * | Név   | 🛞 Új feltétel 👻                                                                                                    |
| Idézett közlem       | ény:               |                             |            |          |   |       | Új feltétel 👻 🗙                                                                                                    |
| 🖌 Szerzők N          | ITMT-ben: Én vagyo | x 👻                         |            |          |   |       | Új feltétel 👻 🗙                                                                                                    |
| 🗹 ldézőközleméi      | ny: 📃 🔻 érték:*    | 오 답 😣                       | Azonosító: |          |   |       | Új feltétel 👻 🗙                                                                                                    |
|                      |                    | Okotelezően kitoltendő mező |            |          |   |       | Egyéb<br>Konyvfejezet / Konf közl.<br>Megjelenés éve<br>Első szerző<br>Cím<br>Első oldal<br>Közlemény azonosító (ArtNo)<br>Létrehozás dátura<br>Nyilvános idézők összesen<br>Nyilvános idézők összesen<br>Nyilvános idézők összesen<br>Státusz<br>Presztizsfaktorok<br>Státusz<br>Presztizsfaktorok<br>Státusz<br>Presztizsfaktorok<br>Státusz<br>Jelleg<br>Utolsó módosítás<br>Módosítható<br>> Nyelv<br>"Nem duplum"-nak jelölt<br>Absztrakt / Leírás |
| Rendezés:            |                    |                             | atl        |          | ~ | af    | Adatgazda                                                                                                    |
|                      |                    |                             |            |          |   | Mégse | Mentes mentes es nereses oyorsneresés                                                                                                    |

10. A "Presztízsfaktorok"-nál válasszuk az "Új feltétel"-t, majd keressük meg "Rangsor" menüpontot!

| Keresés összeállítás                              |                                                                                                    |     |
|---------------------------------------------------|----------------------------------------------------------------------------------------------------|-----|
| Idézéskapcsolat v Minden szabály v teljesül v Név | Új feltétel                                                                                                    | ¥   |
| ✓ Idézett közlemény:                              | Új feltétel 👻                                                                                                    | ×   |
| ✓ Szerzők MTMT-ben: Én vagyok   ▼                 | Új feltétel 👻                                                                                                    | ×   |
| ✓ Idézőközlemény:                                 | Új feltétel 👻                                                                                                    | ×   |
| ✓ Presztizsfaktorok: erték: * Q, 🚱 S Azonosító:   | Új feltétel 👻                                                                                                    | ×   |
| ▲ Kötelezően köötlendő mező                       | Értékelés SJR ><br>"Nem duplum"-nak jelöt<br>Adágazda<br>Atáriy cedulák<br>Címke<br>Címke vagy azonosító<br>Érték<br>Érvényességi idő<br>Év<br>Híba<br>Léfehozás dátuma<br>> Léfehozá |     |
|                                                   | MTMT azonosító<br>Megjegyzés<br>Nyilvános<br>> Periodika                                                                                                    |     |
| Rendezés:                                         | Rangsor<br>Régi azi <mark>Rangsor</mark><br>Státusz<br>Számérték                                                                                                    |     |
| Migse                                             | Számítás<br>                                                                                                    | sés |

11. A "Rangsor"-nál válasszuk a "Tartalmazza" menüpontot!

| Keresés összeállítás |                                                                                    |                                        |                                |          |   |        |              |                   | 00           |
|----------------------|------------------------------------------------------------------------------------|----------------------------------------|--------------------------------|----------|---|--------|--------------|-------------------|--------------|
| Idézéskapcsolat 🔻    | Minden szabály 🔻                                                                   | teljesül 🔻                             |                                | Sablonok | - | Név    | $\otimes$    | Új feltétel       | -            |
| Idézett közlem       | ény:                                                                               |                                        |                                |          |   |        | Új felt      | étel              | - ×          |
| 🗹 Szerzők N          | 1TMT-ben: Én vag                                                                   | yok 🛛 🛨                                |                                |          |   |        | Új felt      | étel              | - ×          |
| Idézőközlemér        | ıy:                                                                                |                                        |                                |          |   |        | Új felt      | étel              | - ×          |
| Presztizsf           | aktorok:                                                                           |                                        |                                |          |   |        | Új felt      | étel              | - ×          |
| Z Range              | sor: 😑 🔻 érték:                                                                    | *                                      | <b>~</b>                       |          |   |        |              |                   | ×            |
| Deduct               | I=<br><<br><=<br>>><br>-tól, -ig<br>Tartalmazza<br>Nem tartalm<br>Üres<br>Nem üres | azza<br>Igaz, ha a vesszővel felsorolt | t értékek bármelyikét tartalma | 1723     |   |        |              |                   |              |
| Relidezes.           |                                                                                    |                                        |                                |          |   | ▲ Latt |              |                   |              |
|                      |                                                                                    |                                        |                                |          |   |        | Mégse Mentés | Mentés és keresés | Gyorskeresés |

## 12. Adjuk hozzá a kvartiliseket (Q1, Q2, Q3 és Q4) a "+" segítségével!

| Keresés összeállítás                                |          |   |     |               | ©   |
|-----------------------------------------------------|----------|---|-----|---------------|-----|
| Idézéskapcsolat   • Minden szabály   • teljesül   • | Sablonok | ~ | Név | 🛞 Új feltétel | ~   |
| ✓ Idézett közlemény:                                |          |   |     | Új feltétel   | - × |
| Szerzők MTMT-ben: Én vagyok 🔻                       |          |   |     | Új feltétel   | - × |
| Idézőközlemény:                                     |          |   |     | Új feltétel   | - × |
| Presztizsfaktorok:                                  | $\frown$ |   |     | Új feltétel   | - × |
| ✓ Rangsor: Tartalmazza ▼ értékek: Rangsor D1        | ×        |   |     |               |     |
| Hozzáadás: Rangsor 🛞                                |          |   |     |               |     |
| Szűkítés Szűkítés                                   |          |   |     |               |     |
| D1                                                  |          |   |     |               |     |
| Q2                                                  |          |   |     |               |     |
| Q3                                                  |          |   |     |               |     |
| Q4                                                  |          |   |     |               |     |
| Mégse Kîválaszt és bezár                            |          |   |     |               |     |

13. Nyomjuk meg a "Gyorskeresés" gombot (vagy "Mentés és keresés")! Középen tételesen megjelenik az eredmény!

| Keresės osszeállítás                                                       | 0 0                       |
|----------------------------------------------------------------------------|---------------------------|
| klézéskapcsolat 👻 Minden szabály 💌 teljesül 💌 Sablonok 💌 Név 🛞 Új feltétel | Ŧ                         |
| 🖌 ldźzett kozlemény: Uj feltétel                                           | × ×                       |
| ✓ Szerzők MTMT-ben: Én vagyok ▼ Új feltétel                                | - × ×                     |
| ✓ Idézőközlemény:<br>Új feltétel                                           | - ×                       |
| ✓ Preszüzsfaktorok: Uj felkétel                                            | - × ×                     |
| 🗹 Rangsor: Tartalmazza 🔻 értékek Rangsor 💮 🛇                               | ×                         |
| D1 ×                                                                       |                           |
| Q1 ×                                                                       |                           |
| Q2 ×                                                                       |                           |
| Q3 ×                                                                       |                           |
| Q4 ×                                                                       |                           |
|                                                                            |                           |
| Rendezés:                                                                  |                           |
| Mégse Mentés Mentés                                                        | s és keresés Gyorskeresés |

14. Ez a keresés megjelenik "Gyorskeresés"-ek között! Így később is felhasználható és módosítható!

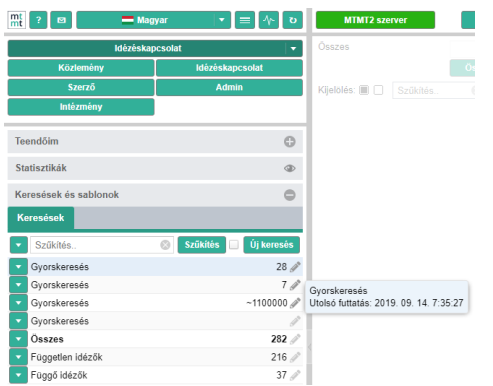